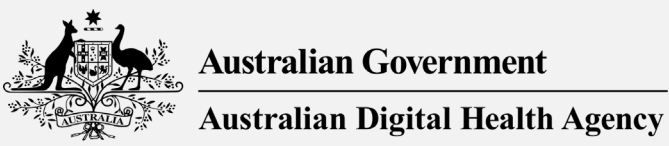

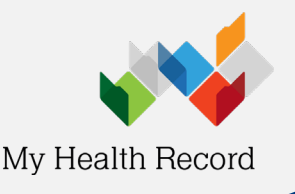

## What is NASH?

National Authentication Service for Health (NASH) is a Public Key Infrastructure (PKI) solution used by healthcare organisations and supporting organisations to access essential digital health services such as:

- Electronic prescribing
- My Health Record
- Secure messaging
- Healthcare Identifiers (HI) Service

The security of people's health information is critical, which is why healthcare organisations must have a current NASH certificate to continue delivering crucial digital health services to their patients.

Visit <u>www.digitalhealth.gov.au/nash</u> for more information.

### **Renewal process**

To renew an organisation's NASH certificate, you must be an Organisation Maintenance Officer (OMO), or Responsible Officer (RO) and have PRODA access.

Save this link to your favourites:

https://proda.humanservices.gov.au/prodalogin/pages/public/login.jsf?TAM\_OP=login&USER

Please follow the steps below to renew your NASH certificate. This should take approximately 15-30 minutes.

**Note:** Organisations using a software product that provides connection to My Health Record as a contracted service provider (CSP) will not need NASH PKI certificate and will not need to complete the renewal process. Software products that may use the CSP approach include MMEx, Genie, Gentu and Clinic to Cloud. If unsure, please either check with your software provider or via HPOS.

#### Step 1

Login to your individual PRODA account by entering your **username** and **password**, then select **Login**.

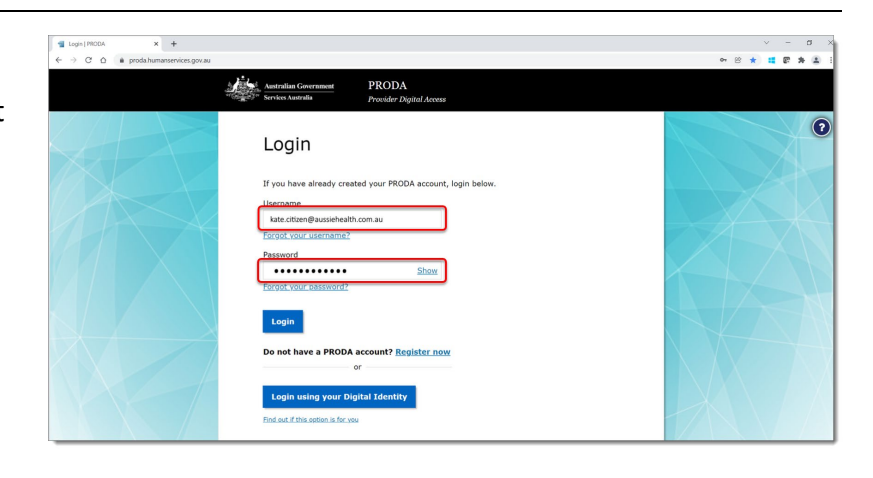

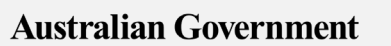

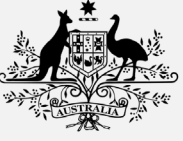

Australian Digital Health Agency

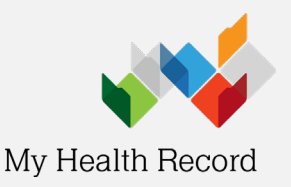

# Renewing your NASH PKI certificate

#### Step 2

You will be prompted to enter the **authentication code** sent by either SMS or e-mail.

Enter the code and click Next.

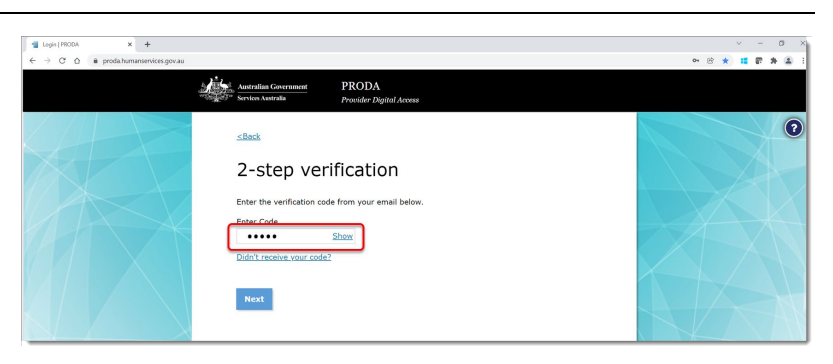

#### Step 3

Select **Go to service** on the **Health Professional Online Services (HPOS)** tile. You may need to complete the <u>linking</u> <u>process</u> to proceed.

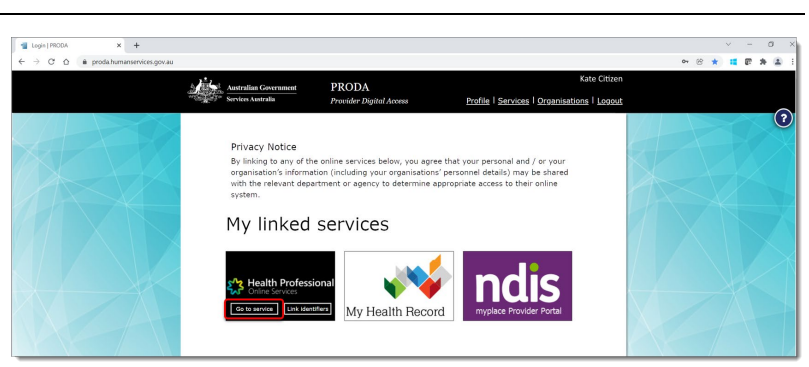

#### Step 4

Select No Organisation - proceed as an individual only and click continue

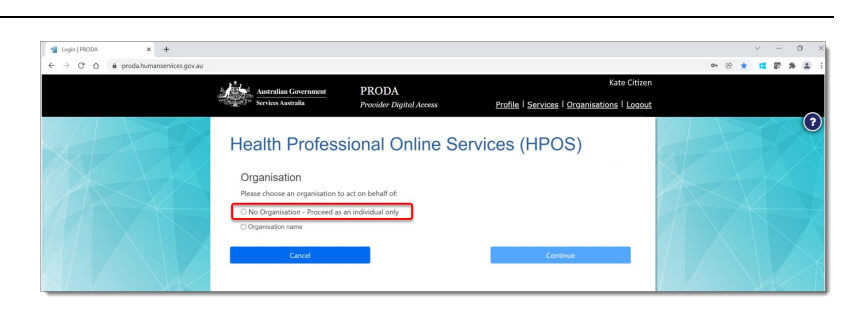

#### Step 5

Select My programs.

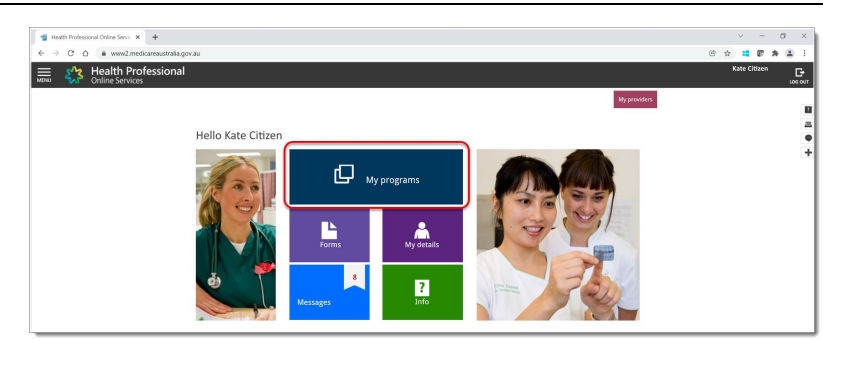

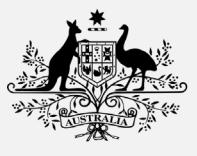

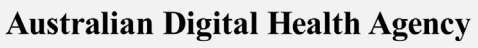

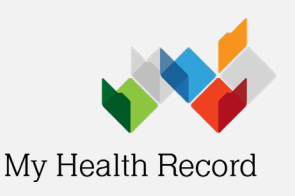

# Renewing your NASH PKI certificate

#### Step 6

Select Healthcare Identifiers and My Health Record tile.

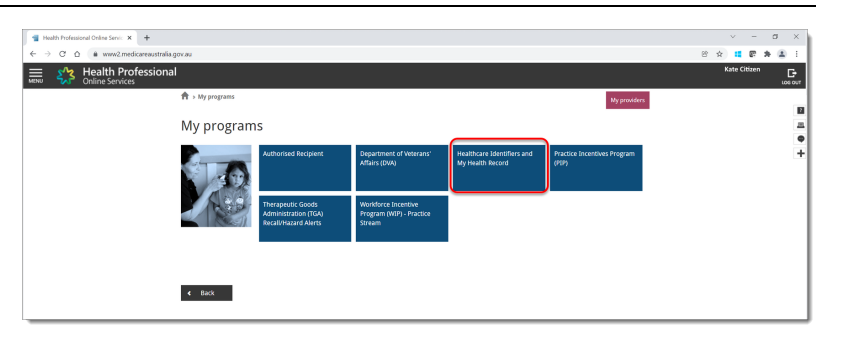

#### Step 7

Select Healthcare Identifiers - Manage existing records.

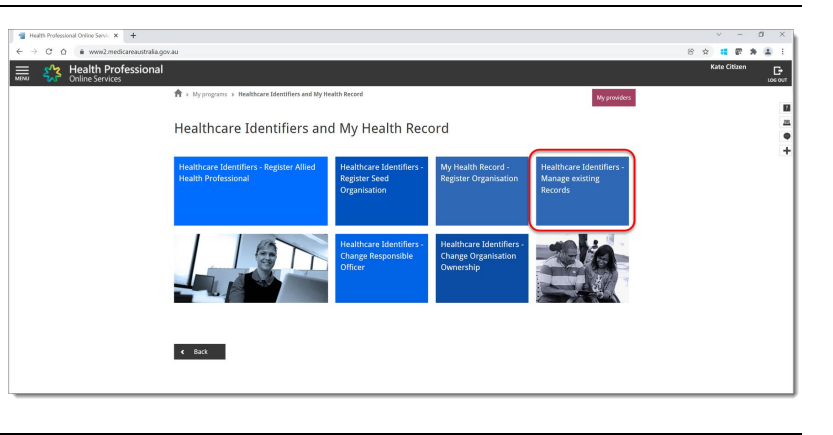

#### Step 8

If you are linked to multiple organisations in **HPOS**, select the one you would like to renew the NASH PKI Certificate for from this list.

#### Health Professional

#### Where are you?

To access the HI Service, we need to know which healthcare provider organisation you are currently working from.

Choose the healthcare provider organisation from the list displayed below

Healthcare provider individuals may enter the HPI-O number of an existing organisation if it is not displayed on the list.

| Input HPI-O number     |                                         |              |
|------------------------|-----------------------------------------|--------------|
| HPI-O number           |                                         |              |
| Select an organisation |                                         |              |
| Organisation name      | Address                                 | Suburb       |
| JC test                | 25 NEWMAN MORRIS CIRCUIT OXLEY ACT 2903 | OXLEY        |
| Seed PCR 151           | 5 MOLLIES WAY DONDINGALONG NSW 2440     | DONDINGALONG |
| PCR 15 Seed2           | 1 MOLLIE DYER STREET BONNER ACT 2914    | BONNER       |
| Seed PCR 152           | 10 ROY MARIKA STREET BONNER ACT 2914    | BONNER       |
| PCR 15 Seed1           | 20 MOLLIE DYER ST BONNER ACT 2914       | BONNER       |

#### Step 9

Select My organisation details.

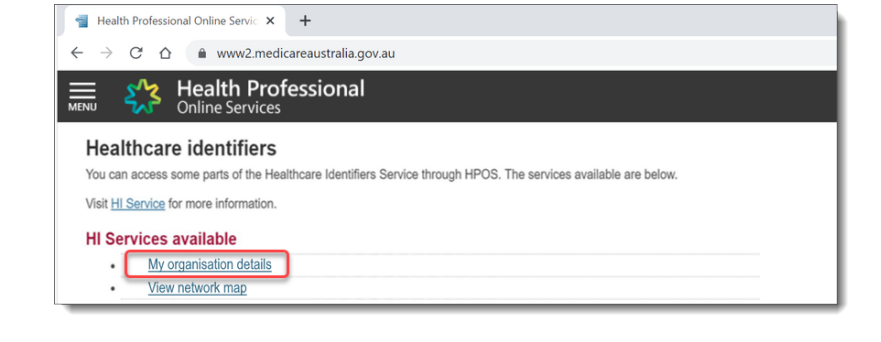

Australian Government

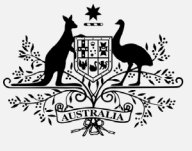

Australian Digital Health Agency

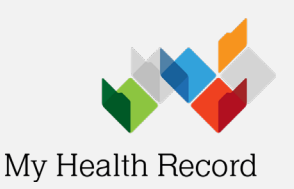

# Renewing your NASH PKI certificate

#### Step 10

The **Organisation snapshot** screen will display. Select the **Certificates** tab and check the certificate expiry date.

Click on the Renew hyperlink.

# Organisation snagshott The details for this organisation are displayed below. To make updates, amend the information and select "Submit". For details of your network, select Network map. Summary Services Name Contacts Addresses ELS OMO HP24 Links HPD CSP Links Certificates Certificate details Certificate details Certificate Distinguished Name NASH Chargement 8003621566699479 id electronichealth net au.O=Services NASH Chargement 8003621566699479 id electronichealth dc=net.dc=AU Link existing PKI certificate Request a Medicare PKI site Certificate Request a Medicare PKI site Certificate Centerificate Centerificate Request a Medicare PKI site Certificate Centerificate Centerificate NaSH Addicare PKI site Certificate Request a Medicare PKI site Certificate Centerificate

#### Step 11

The Request a NASH PKI site Certificate screen will display.

| All secu                         | re messaging services are SHA-2 ready,                                                                                                    | o please select the options below based on your clinical information system or other software product. We highly                                                                                                    |  |  |  |  |
|----------------------------------|----------------------------------------------------------------------------------------------------|----------------------------------------------------------------------------------------------------|--|--|--|--|
| ecomm                            | end that you update your software produc                                                                                                    | t to the latest NASH SHA-2 ready version.                                                                                                    |  |  |  |  |
| 0                                | Please select your software product and version from the list of SHA-2 ready product versions below.                                                                         |                                                                                                    |  |  |  |  |
| 0                                | If your product and version are not listed, please indicate this under the "I cannot select my product because" option and the system will give you a NAS SHA-1 Certificate. |                                                                                                    |  |  |  |  |
| ۰                                | If you have multiple software product:<br>option and the system will give you a                                                                                              | If you have multiple software products (apart from secure messaging), please select "multiple products" under the "I cannot select my product because" option and the system will give you a NASH SHA-1 Certificate.                                                                                                    |  |  |  |  |
| 0                                | If you are not sure what to select, ple                                                                                                    | ise contact your software developer.                                                                                                    |  |  |  |  |
| or more                          | e information please click here                                                                                                    |                                                                                                    |  |  |  |  |
| fou nee                          | d to make sure you understand your orga                                                                                                    | nisation's obligations, including agreeing to the Terms and Conditions.                                                                                                    |  |  |  |  |
| All requi                        | red fields are marked with an asterisk                                                                                                    | New York, N. C. S. Andrewski, T. C. Star, Transfer Start Start St |  |  |  |  |
| Softwa                           | re Product                                                                                                    | Ψ                                                                                                    |  |  |  |  |
| or                               |                                                                                                    |                                                                                                    |  |  |  |  |
| cannot                           | t select a product because                                                                                                    | ×                                                                                                    |  |  |  |  |
| Secure                           | Hash Algorithm                                                                                                    | v                                                                                                    |  |  |  |  |
| Policy                           | ID                                                                                                    |                                                                                                    |  |  |  |  |
| Mobile                           | Number (we will SMS your Personal<br>cation Code (PIC) to this number)                                                                                                    | <b>v</b>                                                                                                    |  |  |  |  |
| New Mo                           | bile Number                                                                                                    |                                                                                                    |  |  |  |  |
| If you h<br>blease o<br>t within | have an existing NASH certificate,<br>confirm that you agree for us to revoke<br>the next 2 months.                                                                          |                                                                                                    |  |  |  |  |
| Terms                            | and Conditions                                                                                                    |                                                                                                    |  |  |  |  |
| By check                         | king the box and clicking the "Save Chan<br>you are duly authorised to legally bin                                                                                           | ges" button on this page, you acknowledge and agree that:<br>the Organisation's legal entity: and                                                                                                    |  |  |  |  |
| 0                                | the Organisation's legal entity agrees                                                                                                    | to be legally bound by:                                                                                                    |  |  |  |  |
|                                  | <ul> <li>the Terms and Conditions</li> </ul>                                                                                                    | of Use;                                                                                                    |  |  |  |  |
|                                  | <ul> <li>the Relying Party Agreen</li> </ul>                                                                                                    | ent (if applicable); and                                                                                                    |  |  |  |  |
|                                  | <ul> <li>the Certificate Policy.</li> </ul>                                                                                                    |                                                                                                    |  |  |  |  |
| To view                          | Certificate policy documents click here                                                                                                    |                                                                                                    |  |  |  |  |

#### Step 12

Select your software product version from the first drop-down list. This list contains software product versions that are SHA-2 ready. All required helds are manked with an asterise."

\*Software Product
or
I cannot select a product because
\*Secure Hash Algorithm
\*Policy ID
\*Mobile Number (we will SMS your Personal
Mentification Code (PIC) to this number)

**Note:** Make sure the version number matches.

Australian Government

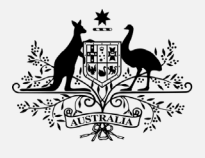

Australian Digital Health Agency

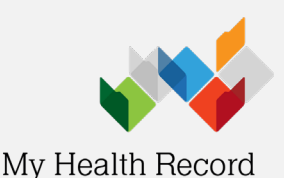

#### Step 13

If you cannot locate your software version from the drop-down list, please select the most appropriate reason from the second drop down list.

| All required fields are marked with an asterisk *                                 |                                                                                                    |  |  |
|-----------------------------------------------------------------------------------|----------------------------------------------------------------------------------------------------|--|--|
| Software Product                                                                  | Ŧ                                                                                                    |  |  |
| or                                                                                |                                                                                                    |  |  |
| cannot select a product because                                                   | My product is not available in the list                                                                                       |  |  |
| Secure Hash Algorithm                                                             | My product is not available in the list                                                                                       |  |  |
| Policy ID                                                                         | I do not know which product I have<br>I need a certificate for multiple products<br>I wish to select the SHA level explicitly |  |  |
| Mobile Number (we will SMS your Personal dentification Code (PIC) to this number) |                                                                                                    |  |  |
| New Mobile Number                                                                 |                                                                                                    |  |  |

#### Step 13a

If your product version is not listed as SHA-2 ready, select **My product is not available in the list.** 

| Software Product                        | ¥                                       |
|-----------------------------------------|-----------------------------------------|
| or                                      |                                         |
| I cannot select a product because       | My product is not available in the list |
| Secure Hash Algorithm                   | SHA-1 ¥                                 |
| Policy ID                               | 1.2.36.174030967.1.10.1.1               |
| *Mobile Number (we will SMS your Person | al 0432689313 V                         |

#### Step 13b

If your organisation has multiple products that require a NASH certificate, select I **need a certificate for multiple products.** 

| Software Product                  | Ÿ                                            |
|-----------------------------------|----------------------------------------------|
| or                                |                                              |
| I cannot select a product because | I need a certificate for multiple products V |
| Secure Hash Algorithm             | SHA-1 V                                      |
| Policy ID                         | 1.2.36.174030967.1.10.1.1                    |
| Mable Number for all CMC and Deep | 042200242                                    |

I wish to select the SHA level explicitly 👻

1.2.36.174030967.1.20.1.1

#### Step 13c

If you have been advised by your software developer, or are certain which SHA level you need, select I wish to select my SHA level explicitly.

#### Step 14

1. Enter a mobile number. When the certificate is ready to download you will receive a text message to the mobile number provided.

**Note:** If you are renewing multiple NASH certificates, ensure you record the correct code with the appropriate NASH.

2. Tick the check box to revoke the existing NASH certificate if you have one.

3. Tick the check box to confirm you have read and **understood** the terms and conditions.

4. Select Save changes.

#### Request NASH PKI Site Certificat

I can

Policy ID

not select a product beca are Hash Algorithm

- All secure messaging services are SHA-2 ready, so please select the options below based on your clinical information system or other software product. We highly recommend that you update your software product to the latest NASH SHA-2 ready version.
- Please select your software product and version from the list of SHA-2 ready product versions below.
   If your product and version are not listed, please indicate this under the "I cannot select my product because" option and the system will give you a NASI SHA-1 Certificate.
- If you have multiple software products (apart from secure messaging), please select "multiple product option and the system will give you a NASH STA-1 Certificate.
   If you are not sure what to select, please contact your software developer.
  For more information please click here
  You need to make sure you understand your organisation's obligations, including agreeing to the Terms and Conr

| All requ                      | ired fields are marked with an asteris                                               | sk.".                                                         |  |
|-------------------------------|--------------------------------------------------------------------------------------|---------------------------------------------------------------|--|
| *Softwa                       | are Product                                                                          | BpVIP.net (also known as VIP.net) version 2.1.526 or higher   |  |
| ог                            |                                                                                      |                                                               |  |
| I canno                       | t select a product because                                                           | ~                                                             |  |
| _Secure                       | Hash Algorithm                                                                       | SHA-2 🗸                                                       |  |
| *Policy                       | ID                                                                                   | 1.2.36.174030967.1.20.1.1                                     |  |
| _Mobile                       | Number (we will SMS your Person<br>cation Code (PIC) to this number)                 | na 0410000000 V                                               |  |
| New Me                        | obile Number                                                                         |                                                               |  |
| flf you<br>please<br>it after | have an existing NASH certificate,<br>confirm that you agree for us to re<br>90 days | evoke                                                         |  |
| Terms                         | and Conditions                                                                       |                                                               |  |
| By chee                       | king the box and clicking the "Save (                                                | Changes" button on this page, you acknowledge and agree that: |  |
| 0                             | you are duly authorised to legally                                                   | ly bind the Organisation's legal entity; and                  |  |
| 0                             | the Organisation's legal entity ag                                                   | grees to be legally bound by:                                 |  |
|                               | <ul> <li>the Terms and Cond</li> </ul>                                               | ditions of Use;                                               |  |
|                               | <ul> <li>the Relying Party Ag</li> </ul>                                             | greement (if applicable); and                                 |  |
|                               | <ul> <li>the Certificate Policy</li> </ul>                                           | у.                                                            |  |
| To view                       | Certificate policy documents click he                                                | ere                                                           |  |
|                               |                                                                                      |                                                               |  |
| Save o                        | hanges Reset Cancel changes                                                          |                                                               |  |

Version 1.0

Australian Government

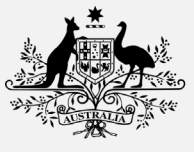

Australian Digital Health Agency

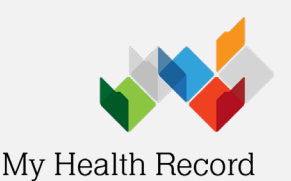

#### Step 15

You will be directed back to the **Certificates** tab. Review and confirm your request details and read the Privacy Note.

If the information is correct, click Submit.

**Note**: After submission, most NASH certificates will be available to download within 1 hour. If it is not available, some may be delayed up to 24 hours.

| Conline S                                                                                                    | Profession<br>ervices                                                                              | al                                                                     |                                      |                                   |                       |                  |
|----------------------------------------------------------------------------------------------------|----------------------------------------------------------------------------------------------------|------------------------------------------------------------------------|--------------------------------------|-----------------------------------|-----------------------|------------------|
| rganisation sna                                                                                                    | pshot                                                                                              |                                                                        |                                      |                                   |                       |                  |
| e details for this organisati                                                                                       | on are displayed belo                                                                              | ner "Gudeenie"                                                         |                                      |                                   |                       |                  |
| r details of your network, s                                                                                        | elect Network map .                                                                                | or outrie.                                                             |                                      |                                   |                       |                  |
| Summary Service                                                                                                    | s Names                                                                                            | Contacts Addresses                                                     | ELS OMO HP                           | H Links HPD C8                    | P Links Ce            | rtificates       |
| Certificate details                                                                                                 |                                                                                                    |                                                                        |                                      |                                   |                       |                  |
| Certificate Type                                                                                                    | Distinguish                                                                                        | ed Name R                                                              | A Number Cer                         | tificate Expiry Date              | Stat                  | 115              |
| There are no certificates f                                                                                         | or this organisation.                                                                              |                                                                        |                                      |                                   |                       |                  |
|                                                                                                    | -                                                                                                  |                                                                        |                                      |                                   |                       |                  |
| NASH PKI Certificate to                                                                                             | r Organisation requ                                                                                | sest details                                                           |                                      |                                   |                       |                  |
| Status                                                                                                    |                                                                                                    | Software Product                                                       | Secure Hash Algorithm                | Policy ID                         | Mobile Number         | Action           |
| Validation complete - read                                                                                          | ly to submit request.                                                                              | ABC Health System Solutions1                                           | SHA-2                                | 1.2.36,174030967.1.20.1.1         | 0410000000            | Delote           |
| Check if you hav<br>Link existing PKI certit<br>Request a Medicare P<br>Request a NASH PKI<br>Software Product Cert | e an existing PKI site<br>icate<br>KI site Certificate<br>site certificate<br>ficate Page "Only us | certificate before requesting a ne                                     | w one. You can link that cen         | Effcate to the HPI-O to access    | the HI Service.       |                  |
| ivacy Note<br>ur personal information is p<br>administration and operat                                             | rotected by law, incluion of PKI, the HI Ser                                                       | iding the Privacy Act 1988, and is<br>vice and the My Health Record sy | collected by Services Austra<br>stem | alla for purposes relating to the | e provision of healt  | hcare, including |
|                                                                                                    |                                                                                                    | ion to other parties for the purpos                                    | es of research, investigation        | or where you have agreed or       | it is required or aut | thorised by law. |
| ur information may be used                                                                                          | by the agency or giv                                                                               | ter in grant barnes in the burbes                                      |                                      |                                   |                       |                  |

#### Step 16

Once you have received a text message, your certificate is ready to download via the Download link. The **Personal Identification Code (PIC)** will be used when the certificate is being installed.

**Tip:** Save your certificate file to a folder that is easily accessible for installation into your software.

#### 

#### Step 17

Use the instructions from your software provider to install your NASH certificate into your software.

| 2               |                                                                                                    |                       |                           |                |   |
|-----------------|----------------------------------------------------------------------------------------------------|-----------------------|---------------------------|----------------|---|
| <b>)</b> 34     | ccess: rour request has been successful and the details have been updated.                                                               |                       |                           |                |   |
| details for thi | tis organisation are displayed below.                                                                                                    |                       |                           |                |   |
| nake updates    | s, amend the information and select 'Submit'.                                                                                            |                       |                           |                |   |
| details of you  | ur network, select Network map .                                                                                                    |                       |                           |                |   |
| ummary          | Services Names Contacts Addresses ELS OMO HPI1L                                                                                          | inks HPD CSP Links    | Certificates              |                |   |
|                 |                                                                                                    |                       |                           |                |   |
| ertificate de   | letails                                                                                                    |                       |                           |                |   |
| Certificate     | Distinguished Name                                                                                                    | RA Number Certificate | Status Action             |                |   |
| ASH             | CN=general 8003620833339638 id electronichealth net au, O=seed new<br>changed,dc=8003620833339638,dc=id,dc=electronichealth,dc=net,dc=AU | 4226026377 07/09/23   | Active Download<br>Develo | 😼 site (9).p12 | ^ |
| Link ovieti     | fee DVI configurate                                                                                                    |                       |                           |                |   |
| Request a       | a Medicare PKI site Certificate                                                                                                    |                       | ,                         |                |   |
| Request a       | a NASH PKI site certificate                                                                                                    |                       |                           |                |   |
|                 |                                                                                                    |                       |                           |                |   |
|                 |                                                                                                    |                       |                           |                |   |

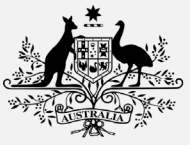

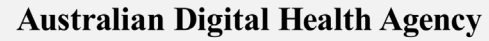

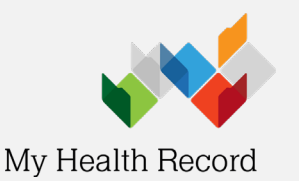

## **Useful contacts**

#### PRODA

- For help with Provider Digital Access
- Phone: 1800 700 199 (option 1)
- Email: proda@servicesaustralia.gov.au

#### HPOS

- For help with Health Professional Online Services
- Phone: 132 150 (option 6)

#### NASH Certificates

- For enquiries relating to NASH PKI certificates
- For help locating lost or forgotten passwords for PKI certificates and tokens
- Phone: 1800 700 199 (option 2)
- Email: <a href="mailto:ebusiness@servicesaustralia.gov.au">ebusiness@servicesaustralia.gov.au</a>

#### Healthcare Identifiers Service

- For assistance with HPI-Is, HPI-Os and IHIs
- Phone: 1300 361 457
- Email: <u>healthcareidentifiers@servicesaustralia.gov.au</u>